## HOW TO ACCESS VPN USING CISCO ANYCONNECT

Before you leave, take note of your work computer's IP Address. You will need this information later.

## Step 1: Download Cisco AnyConnect

- Go to https://vpn.sausd.us
  - o If your browser gives you a security warning, accept permission into the site.
  - Group = SAUSD-VPN
  - Username = firstname.lastname
  - Password = Outlook password
  - o Click on Login

|                                          | Login                                        |  |  |  |  |  |  |
|------------------------------------------|----------------------------------------------|--|--|--|--|--|--|
| Please enter your username and password. |                                              |  |  |  |  |  |  |
|                                          | GROUP: SAUSD-VPN ▼<br>USERNAME:<br>PASSWORD: |  |  |  |  |  |  |
| Login                                    |                                              |  |  |  |  |  |  |

- Click on AnyConnect located on the left hand side menu
- Click on Start AnyConnect

| ululu<br>cisco   | SSL VPN Service  |
|------------------|------------------|
| 🚯 Home 🧲         | AnyConnect       |
| Web Applications | Start AnyConnect |
| Browse Networks  |                  |
| AnyConnect       |                  |

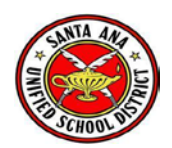

- Once the extract is done downloading, your computer should prompt you to click on the extract to start installation process. Or you can go to your Downloads folder, find the extract, and double click to open up the installation window.
- Once you arrive at the screen below, click on **Windows Desktop**

| cisco AnyC                                      | onnect Secure Mobility Client                                                                                                    |  |  |  |
|-------------------------------------------------|----------------------------------------------------------------------------------------------------|--|--|--|
| 🚳 WebLaunch                                     | Manual Installation                                                                                                    |  |  |  |
| <ul> <li>Platform</li> <li>Detection</li> </ul> | Web-based installation was unsuccessful. If you wish to install the Cisco AnyConnect Secure Mobility Client, you may download an installer package. |  |  |  |
| - ActiveX                                       | Install using the link below:                                                                                                    |  |  |  |
| Java Detection                                  | Windows Desktop                                                                                                    |  |  |  |
| 🗌 - Java                                        | Alternatively, <u>retry</u> the automatic installation.                                                                                             |  |  |  |
| - Download                                      |                                                                                                    |  |  |  |
| Connected                                       |                                                                                                    |  |  |  |
|                                                 | Help Download                                                                                                    |  |  |  |

• Go through each page of the Setup Wizard by clicking Next and Accepting Policy

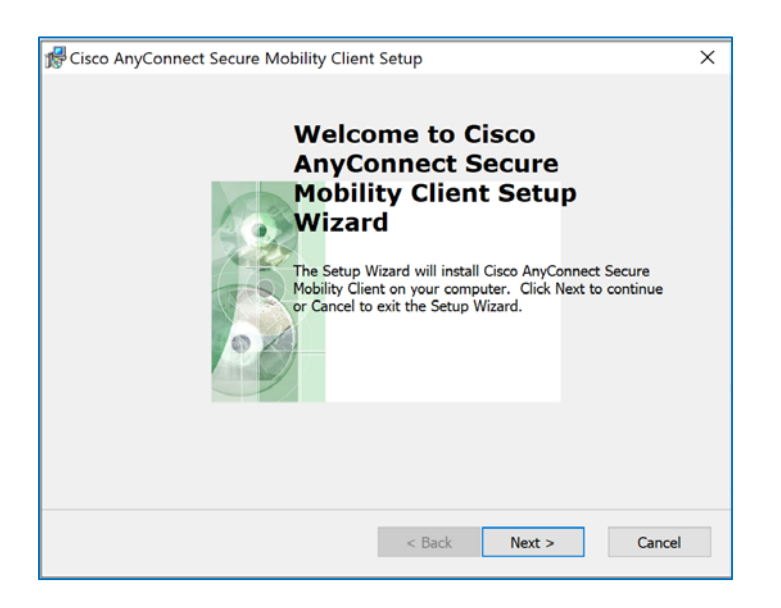

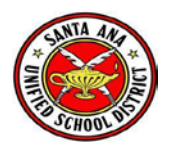

## Step 2: Launch Cisco AnyConnect

- Search your computer for "Cisco AnyConnect Secure Mobility Client". You may want to pin this desktop application to your taskbar for easy access in the future.
- In the box, type in "vpn.sausd.us". Click on **Connect**

| 🕤 Cisco AnyCo | onnect Secure Mobility Client             | - | - |         | ×                |
|---------------|-------------------------------------------|---|---|---------|------------------|
|               | VPN:<br>Ready to connect.<br>vpn.sausd.us | ~ |   | Connect |                  |
| <b>\$</b> ()  |                                           | - |   | -       | altalta<br>cisco |

• You may encounter the following warning box. Click on Change Setting...

| Cisco AnyConnect Secure Mobility Client X |                                                                                                    |  |  |  |
|-------------------------------------------|----------------------------------------------------------------------------------------------------|--|--|--|
| <b>A</b>                                  | Untrusted VPN Server Blocked! AnyConnect cannot verify the VPN server: vpn.sausd.us Connecting to this server may result in a severe security compromise! Security Risks Explained AnyConnect is configured to block untrusted VPN servers by default. Myconnect is configured to block untrusted VPN servers by default. Setting is changed, AnyConnect will no longer automatically block connections to potentially malicious network devices. |  |  |  |
|                                           | Change Setting Keep Me Safe                                                                                                    |  |  |  |

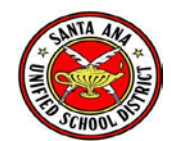

• Uncheck **Block connections to untrusted servers.** Close out the window.

| 🔊 Ci | Sisco AnyConnect Secure Mobility Client |              |                  |             |                 | _          | × |     |
|------|-----------------------------------------|--------------|------------------|-------------|-----------------|------------|---|-----|
|      | ılıılı<br>cısco                         | AnyC         | Connect          | Seci        | ure Mobil       | ity Client |   | 1   |
|      | Virtual Pri                             | vate Ne      | twork (VPN       | I)          |                 |            |   |     |
|      | Preferences                             | Statistics   | Route Details    | Firewall    | Message History |            |   | - 1 |
|      | Start VF                                | N when An    | yConnect is sta  | rted        |                 |            |   |     |
| ~    | 🗹 Minimize                              | e AnyConne   | ect on VPN conne | ect         |                 |            |   |     |
|      | Allow lo                                | cal (LAN) ad | ccess when usin  | g VPN (if o | onfigured)      |            |   |     |
|      | Block co                                | onnections t | o untrusted ser  | vers        |                 |            |   |     |
|      |                                         |              |                  |             |                 |            |   |     |
|      |                                         |              |                  |             |                 |            |   |     |
|      |                                         |              |                  |             |                 |            |   |     |
|      |                                         |              |                  |             |                 |            |   |     |
|      |                                         |              |                  |             |                 |            |   |     |
|      |                                         |              |                  |             |                 |            |   |     |
|      |                                         |              |                  |             |                 |            |   |     |
|      |                                         |              |                  |             |                 |            |   |     |
|      |                                         |              |                  |             |                 |            |   |     |
|      |                                         |              |                  |             |                 |            |   |     |

• Connect once again. This time, you may see the following Security Warning box. Click on Connect Anyway

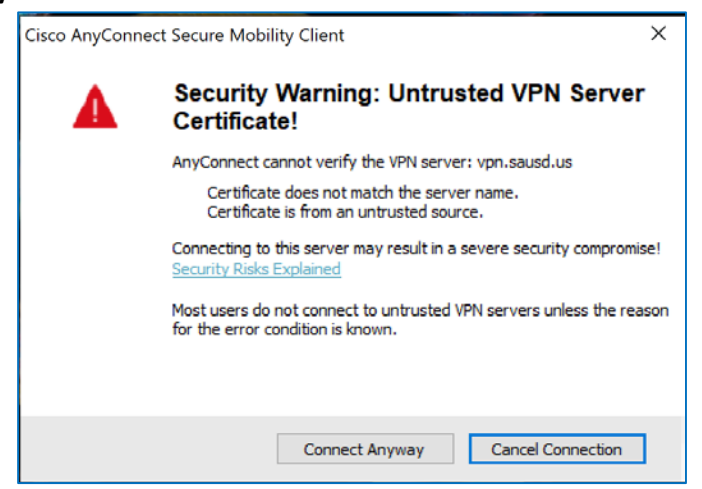

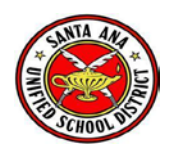

- Enter the following information:
  - Group = SAUSD-VPN
  - Username = firstname.lastname
  - o Password: Outlook password
  - o Click on OK

| S Cisco AnyConnect   vpn.sausd.us        |           |   |  |  |  |  |
|------------------------------------------|-----------|---|--|--|--|--|
| Please enter your username and password. |           |   |  |  |  |  |
| Group:                                   | SAUSD-VPN | ~ |  |  |  |  |
| Username:                                |           |   |  |  |  |  |
| Password:                                |           |   |  |  |  |  |
|                                          |           |   |  |  |  |  |
|                                          | OK Cancel |   |  |  |  |  |

## Step 3: Launch Remote Desktop Connection

- Search your computer for "Remote Desktop Connection". You may also want to pin this desktop application on your task bar for easy access in the future.
- Computer = your work computer's IP Address

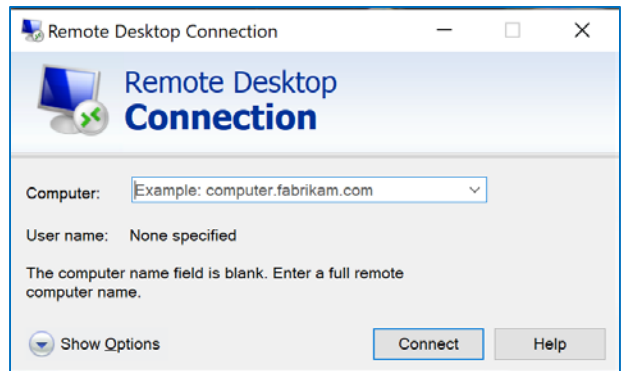

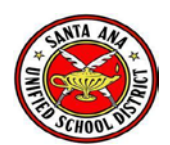